# RAMANANDARYAD.A.V.COLLEGE,BHANDUP(E), MUMBAI-42 (AUTONOMOUS)

**ADMISSION NOTICEFORTHEACADEMICYEAR:2024-25** 

# ONLINE ADMISSIONPROCEDURE S.Y./T.Y./B.B.A/ B.B.A. (Honours) & B.B.A. / B.B.A. (Honours) in Marketing Management (Academic Year2024-25)

The students are asked to read the following instructions carefully before filling up the onlineadmission form. The stepwise instructions given below will facilitate the online admissionprocess. The students have to pay their admission fees only through **online payment mode**.

Thedetailed instructionsfor fillingup theOnline Admission Form

Step1 → <u>WebsitePage</u>

Gotothecollegewebsite<u>www.radav.org</u>andclickon

**OnlineAdmissionPortal** 

ClickonU.G. → ClickonS.Y.or T.Y. → Clickon → 'Online AdmissionLink'

NowOnline Loginwindowis displayed

Enteryour'Student IDNumber'as LOGINIDandsameasPASSWORD

('Student ID Number' is mentioned on your last year's College Identity Card or on your last year feereceipt)

### 

Afterlogin, takes you to AdmissionFormPart1

This section contains your personal details and the class to which you are seeking the admission. Youhave to check that the details shown in this section are correct, if any discrepancy is found, inform the collegeby sending mail on the mail idgiven below after completing the admission process.

 $\label{eq:linear} If your Aadhaar Number is not displayed, then you enter your correct Aadhaar Number, other details are not editable.$ 

Now clickon'Save andContinue'

### 

Ifanystudentbelongstothereservedcastecategory, thenhe/shewould beguidedtothenotification. Thestudenthas to readitcarefullyandclickon" I<u>haveunderstoodand agreed"</u>

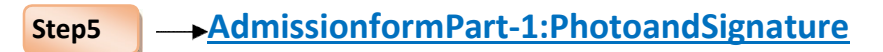

You can see your Photo and Signature in this page but you can't change or replace

it.Clickon'SaveandContinue'

## Step6 <u>AdmissionformPart-2:Communication Details</u>

Thissectionistotallyeditable.If there is any change in your address, you can entery our completely new address with city pincodenumber. You have to fill up the latest correspondence/communication details in this section which you want to share with the college.

**Correspondence Pin code** and **have you enrolled your name in Voter's List?** these two fields arecompulsory.

Clickon'SaveandContinue'

#### 

By default your academic details will be displayed which are non-editable so just Click on 'Save andContinue'

## **Step8** -> Admissionform Part-5:Parent'sDetails andFeesPaymentLink

PleasefillinParent's/Guardian's correctinformation.IncasetheParent/Guardianisretiredpersonorisa housewifethenmentionresidentialaddressas parent's/Guardian's office address.

Now select fees type in **Fees Payment Window** and click on **'Pay Fees'** this will take you to **PaymentModeSection.**Select themodeofpayment, complete the formalities and make the payment.

TheClassandCategorywisedetailsofthefeesaregivenbelow.Oncethepaymentismadesuccessfully,you will receive the online payment receipt of the college then by clicking on the submission buttonstudent cantakethe print-outofthe admission formandthe fee receiptfortheir personaluse.

If thestudenthaspaidthefeesonlineandsystemshows<u>"unsuccessful</u> paymentmessage"thenpleasedonotpayfeesagain.However,waitfor24hoursandthenLoginagaininthesyst emandclickon'RefreshPayment'.Ifthesystemstillshowsthesamemessage,inthatcase,pleasefillthe'Payme ntQueryForm'available on the website with all the necessary details and send it on themail id given below.Yourquerywillbe resolved asearly as possible.

Please note that confirmation of admission and allotment of subjects is strictly as per thediscretion of the principal.

### **AdmissionAssistanceContactDetails**

| Class                 | Nameof theContactPerson | What'sAppNo. |
|-----------------------|-------------------------|--------------|
|                       | Ms.Shivani Bhosle       | 8526053333   |
| S.Y.B.B.A.            | Ms. Shivani Kudtarkar   | 7401273333   |
| T.Y. B.B.A. (Honours) | Ms.Shivani Bhosle       | 8526053333   |
|                       | Ms. Shivani Kudtarkar   | 7401273333   |
| S.Y.B.B.A.            | Ms.Shivani Bhosle       | 8526053333   |
| In Marketing          |                         |              |
| Management            | Ms. Shivani Kudtarkar   | 7401273333   |
| T.Y. B.B.A. (Honours) | Ms.Shivani Bhosle       | 8526053333   |
| in Marketing          |                         |              |
| Management            |                         |              |

You canalsosendyour queryon emailid:radavonlineadmission@gmail.com

## Feesdetails asper Classand Category

| Category                  | S.Y.B.B.A. | T.Y.B.B.A. | S.Y.B.B.A. in        | T.Y.B.B.A. (Honours) in |
|---------------------------|------------|------------|----------------------|-------------------------|
|                           |            | (Honours)  | Marketing Management | Marketing Management    |
| General                   | 58000      | 58000      | 58000                | 58000                   |
| SC/ST<br>DT/NT<br>OBC/SBC |            |            |                      |                         |

## NOTE:-

- > Thestudentscanpayabovementionedfeesinfixedinstallmentavailableinthepaymentlink.
- LecturesforS.YandT.Y.classeswillcommencesoononcetheadmissionprocessiscompletedandthestude nts will be notifiedaccordingly.
- Studentsareexpectedtocallforassistanceonlyin caseofemergencybetween 10.00a.m.to 5.00 p.m. pleasenotethatcallsafter5.00p.m.will not beentertained.

You canalsosendyour queryon emailid:radavonlineadmission@gmail.com

Payment query form(Google Link)

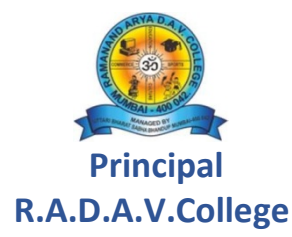